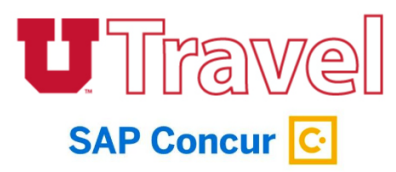

- 1. Create the Expense Report.
- 2. Click the drop down for Trip Type and re-select the Trip Type.

| Report/Trip Name         | *Report/Trip Business Start Date     | *Report/Trip Business End Date                            |  |
|--------------------------|--------------------------------------|-----------------------------------------------------------|--|
| Concur Fusion 2020       | 03/09/2020                           | 03/12/2020                                                |  |
| Traveler Type            | *Trip Type                           | Does this reimbursement check need<br>be held for pickup? |  |
| Employee                 | CAMPUS: Domestic Out-of-S            | No                                                        |  |
|                          | CAMPUS: Domestic Group (\$50)        |                                                           |  |
| AP Vendor ID             | CAMPUS: Domestic Out-of-State Trav   | el (\$25)                                                 |  |
|                          | CAMPUS: In-State Travel (\$15)       |                                                           |  |
| 0000200368               | CAMPUS: Int'l Group (\$100)          |                                                           |  |
| ADSC                     | CAMPUS: Int'l Travel (\$35)          |                                                           |  |
| (05805) TRAVEL & REIMBUL | CAMPUS: Non-University Travel (\$25) | MBUE                                                      |  |
|                          | CAMPUS: Research/Study Participant   | Travel (\$25)                                             |  |
| Project                  | HOSP: Domestic Group (\$100)         | 605)                                                      |  |
| 00000000                 | HOSP: Domestic Out-of-State Travel ( | HOSP: In State Travel (\$15)                              |  |
|                          | HOSP: In-State Travel (\$15)         |                                                           |  |
|                          | HOSP: Intl Group (\$100)             |                                                           |  |
|                          | HOSP: Inti Travel (\$35)             |                                                           |  |

3. In the Update Account Code Designation drop down, select the last digit of the account code.

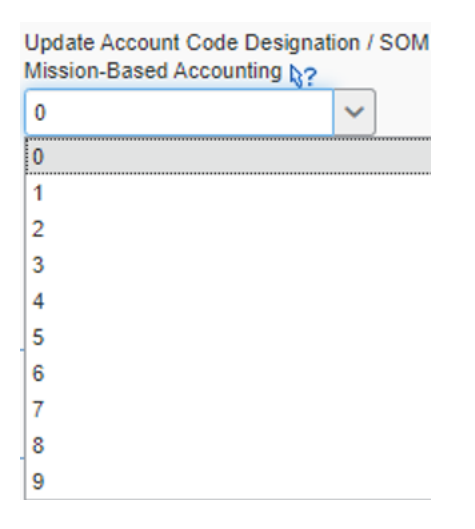

4. Complete the rest of the Expense Report.